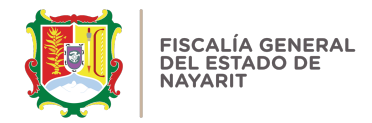

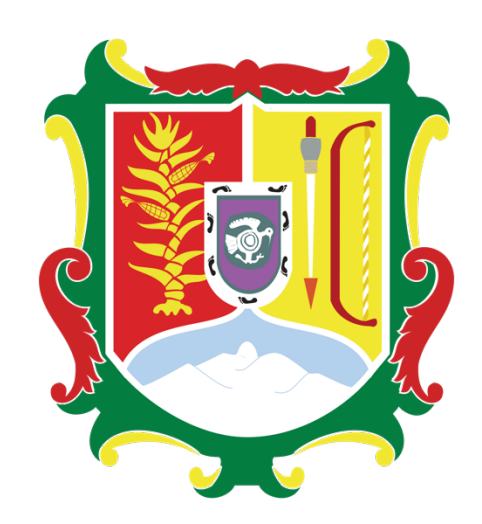

## FISCALÍA GENERAL DEL ESTADO DE NAYARIT

## GUÍA DE RECUPERACIÓN DE CONTRASEÑA EN EL SISTEMA DE DECLARACIONES PATRIMONIALES

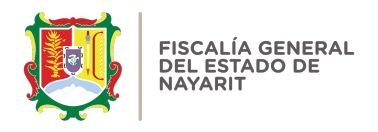

Es sencillo y rápido recuperar la contraseña realizando los siguientes pasos:

1.- Ingrese a la dirección: <u>https://declaraciones.fgenay.gob.mx</u> y dé clic en el botón **"Declaración Patrimonial":** 

| Video Manual Avisos de Privacidad Instructivo de Llenado | o Guía Práctica                                  |
|----------------------------------------------------------|--------------------------------------------------|
| Declaración de Situación Patrimonial y de la             | ntereses                                         |
| Declaración<br>Patrimonial                               | Constancia de Presentación de Declaración Fiscal |
|                                                          |                                                  |
|                                                          |                                                  |
|                                                          |                                                  |

2.- Se abrirá una ventana en la cual se le solicitará en **"usuario"** escribir su Registro Federal de Contribuyentes **(RFC)** con **HOMOCLAVE**, y a continuación deberá dar clic en **"Olvidé mi contraseña"**.

| ISCALÍA GENERAL<br>EL ESTADO |                                                               | FISCALÍA GENERAL<br>DEL ESTADO |  |
|------------------------------|---------------------------------------------------------------|--------------------------------|--|
|                              | USUARIO                                                       |                                |  |
|                              | PRDE940108K31                                                 |                                |  |
|                              | Contraseña                                                    |                                |  |
|                              | Aceptar                                                       |                                |  |
|                              |                                                               |                                |  |
|                              | Asesoria telefónica en el <b>Órgano Interno de</b><br>Control |                                |  |
|                              | 129 6000 ext. 17016, 17054 y 17055                            |                                |  |
|                              | Olvide mi Contraseña                                          |                                |  |

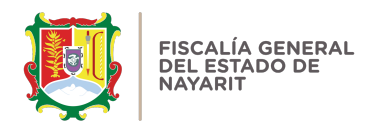

3.- Posteriormente se abrirá una ventana que le solicitará escribir su "RFC" con Homoclave y su "correo electrónico". Después deberá oprimir el botón "enviar":

| Recuperar Contraseña                                          | ×         |
|---------------------------------------------------------------|-----------|
| Usuario                                                       |           |
| PRDE940108K31                                                 | A GENERAL |
| Correo                                                        |           |
| recuperandomicontraseña@gmail.com                             |           |
| Env                                                           | riar      |
| TIDEOTO IONOT                                                 |           |
| Contraseña                                                    |           |
| Aceptar                                                       |           |
| - 34C                                                         |           |
| Asesoria telefónica en el <b>Órgano Interno de</b><br>Control |           |
| 129 6000 ext. 17016, 17054 y 17055                            |           |
| Olvide mi Contraseña                                          |           |

**Nota:** En la mayoría de los casos el correo electrónico registrado en el sistema de declaraciones es en el que los servidores públicos de la Fiscalía General del estado de Nayarit reciben sus recibos de nómina.

| ISCALÍA GER<br>DEL ESTADO | declaraciones.fgenay.gob.mx dice         Recupe         No hay información con los datos proporcionados.         Usuario         PRDE940108K31         Correo         recuperandomicontraseña@gmail.com | A GENERAL<br>IADO |
|---------------------------|----------------------------------------------------------------------------------------------------|-------------------|
|                           | Contraseña<br>Aceptar<br>Asesoria telefónica en el Órgano Interno de<br>Control<br>129 6000 ext. 17016, 17054 y 17055                                                                                   |                   |

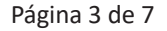

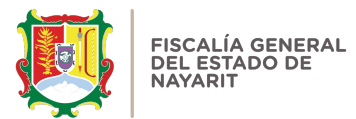

Si algunos de los datos proporcionados son incorrectos, el sistema abrirá una ventana emergente. Deberá dar clic en **"aceptar"** y escribir correctamente su **RFC** con Homoclave y el **correo electrónico** registrado en el sistema para poder continuar con los siguientes pasos.

4.- Se enviará un correo electrónico al registrado en el sistema de declaraciones:

| ≡                | 🖸 Nuevo correo                            |      | 🛈 Eliminar 🗇 Archivar | Co Mover 🏳     | Marcar \vee 🖄 Marcar como leído    | 🤇 Sincronizar |            |
|------------------|-------------------------------------------|------|-----------------------|----------------|------------------------------------|---------------|------------|
| ∨ Fa<br>₹        | <b>voritos</b><br><sup>9</sup> Borradores | 45   | Correo no deseado     |                |                                    |               | Ŧ          |
| 2                | Bandeja de entrada                        | 3056 | De                    |                | Asunto                             | Tamaño F      | echa 🗸     |
| 8                | S Tu familia                              | 1    | Ноу                   |                |                                    | _             |            |
| > To             | das las cuentas                           |      | • sistemadeclarac     | iones@fgenay.g | Recuperar Contraseña. FISCALI      | 44.3 КВ       | 12:48 p.m. |
| $\sim$           |                                           |      | Ayer                  |                |                                    |               |            |
|                  | Bandeia de entrada                        | 3056 | • 🖤 WordPress         |                | Pendientes d                       | 41.5 КВ       | Ayer       |
| Z                | <sup>9</sup> Borradores                   | 45   | La semana anterior    |                |                                    |               |            |
| E                | Archivar                                  | 2    | • ໜ Vilma Nuñez       |                | ¿Te sirve? ¿Qué es la escucha acti | 81.5 KB       | 22/03/24   |
| 2<br>2<br>2<br>2 | > Enviado<br>8 Grupos                     |      | • ໜ Vilma Nuñez       |                | 3 factores para ser un verdader    | 86.4 KB       | 21/03/24   |
| tî               | J Elementos eliminados                    | 5    | • 🤍 WordPress         |                | Algunos plug                       | 40.1 KB       | 20/03/24   |
|                  | Correo no deseado Pospuestos              | 31   | • ໜ Vilma Nuñez       |                | La estrategia de la varita mágica  | 91 KB         | 20/03/24   |
| E                | Conversation History                      |      | • ໜ Vilma Nuñez       |                | Cada vez que me preguntan est      | 83 KB         | 19/03/24   |
|                  |                                           |      | • WordPress           |                | Algunos plug                       | 40.1 KB       | 19/03/24   |
| >                |                                           |      | • ໜ Vilma Nuñez       |                | La solución es y siempre será      | 89.8 KB       | 18/03/24   |

En caso de no visualizar el nuevo mensaje en la bandeja de entrada de su correo electrónico, el correo del remitente: <u>sistemadeclaraciones@fgnay.gob.mx</u>, por favor revise la bandeja de **"SPAM"** o **"CORREO NO DESEADO"** de su cuenta de correo.

**Nota:** dependiendo del proveedor de correo electrónico que utilice, es probable que requiera mover el correo electrónico para recuperación de contraseña a una bandeja principal, para poder continuar con el proceso.

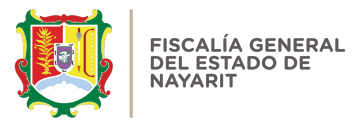

5.- Al abrirlo se mostrará una imagen en la que podrá oprimir el botón "ACCEDER A MI CUENTA":

|                      | FISCALIA GENERAL DEL ESTADO DE NAYARIT                                                        |  |
|----------------------|-----------------------------------------------------------------------------------------------|--|
|                      | Recuperacion de contraseña<br>Para recuperar su contraseña ingrese en el siguiente enlace:    |  |
|                      | Acceder a mi cuenta                                                                           |  |
|                      | Este Mensaje Fue enviado de manera automatica para realizar la<br>recuperación de contraseña. |  |
|                      |                                                                                               |  |
| (+ Responder) (+ Ree | nviar                                                                                         |  |

6.- Al hacer clic el Sistema lo llevará a una pantalla en la que le mostrará la opción de escribir su nueva contraseña, la cuál deberá confirmar nuevamente y podrá dar clic en el botón "ACEPTAR":

| 5                                                                                                    |                                                                                                    |
|----------------------------------------------------------------------------------------------------|----------------------------------------------------------------------------------------------------|
| Recuperar Contrasena                                                                                                    |                                                                                                    |
| Ingrese su nueva contraseña                                                                                              |                                                                                                    |
| La contraseña debe contener al menos 8<br>caracteres alfa númericos y maximo 13.<br>Sin signos ni caracteres especiales. |                                                                                                    |
|                                                                                                    |                                                                                                    |
|                                                                                                    |                                                                                                    |
| Aceptar                                                                                                    |                                                                                                    |
|                                                                                                    | Recuperar Contraseña         Ingrese su nueva contraseña         La contraseña debe contener al menos 8         caracteres alfa númericos y maximo 13.         Sin signos ni caracteres especiales. |

Se abrirá una ventana emergente que le va a sugerir guardar la contraseña. Lo anterior es de suma importancia, ya que para poder acceder al sistema se le va a pedir la contraseña cada vez que requiera su acceso.

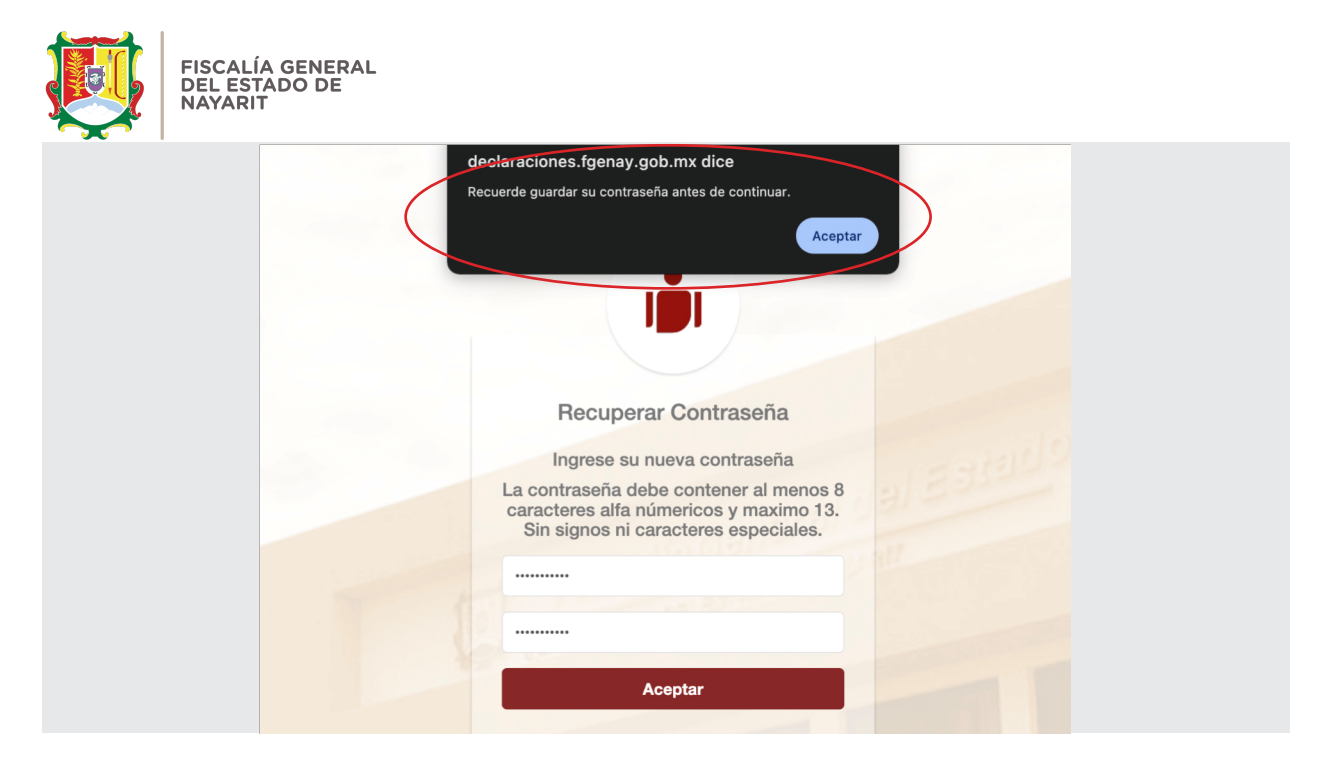

7.- Una vez generada la nueva contraseña deberá volver a ingresar al Sistema de Declaraciones <u>https://declaraciones.fgenay.gob.mx</u> e ingresar su RFC con HOMOCLAVE, su nueva CONTRASEÑA y dar clic en "ACEPTAR":

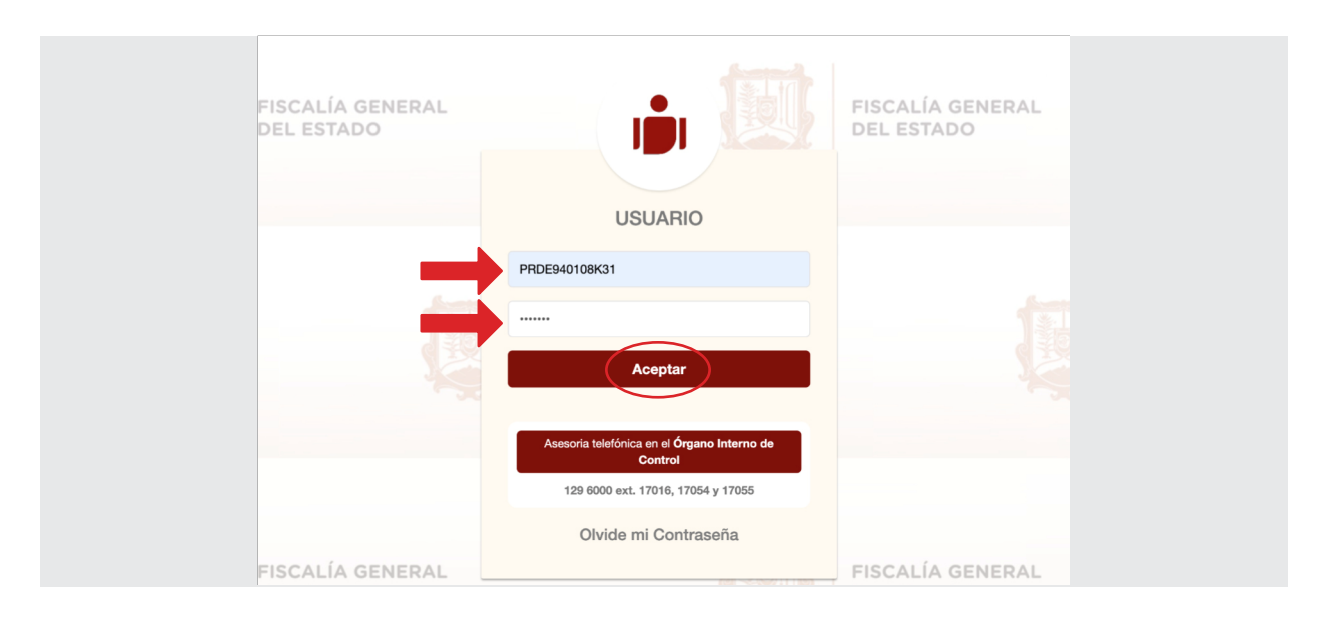

De esta manera podrá **INGRESAR AL SISTEMA** para presentar su Declaración Patrimonial y de Intereses, así como consultar, descargar y/o visualizar sus declaraciones presentadas en el sistema con anterioridad.

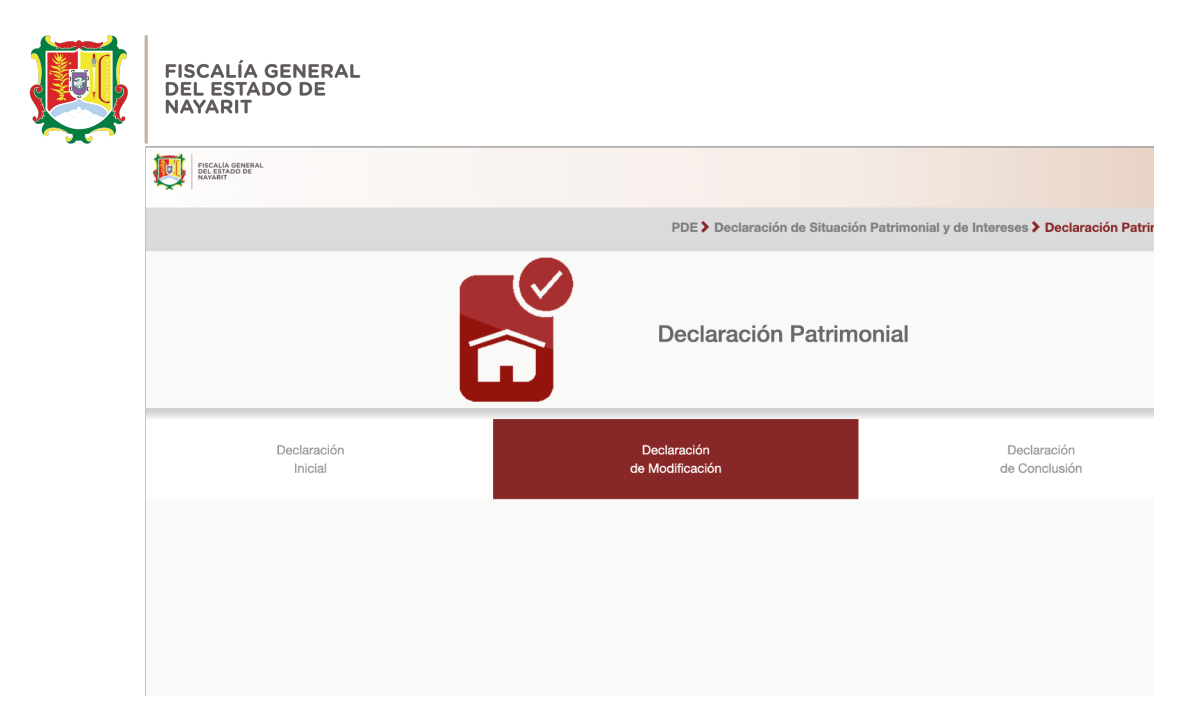

Para mayor información, orientación y/o asesoría para presentar tu declaración patrimonial y de intereses a través del Sistema, el Organo Interno de Control cuenta con 3 líneas a las cuales podrás marcar con la finalidad de atenderte. Teléfono: 3111296000 extensiones 17016, 17054 y 17055.